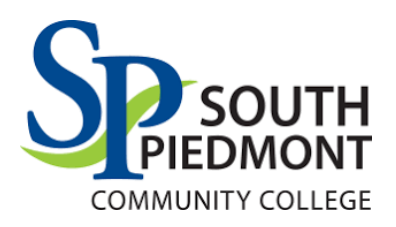

### Install:

Open the App store on your iPhone or Android device, and install the InformaCast App:

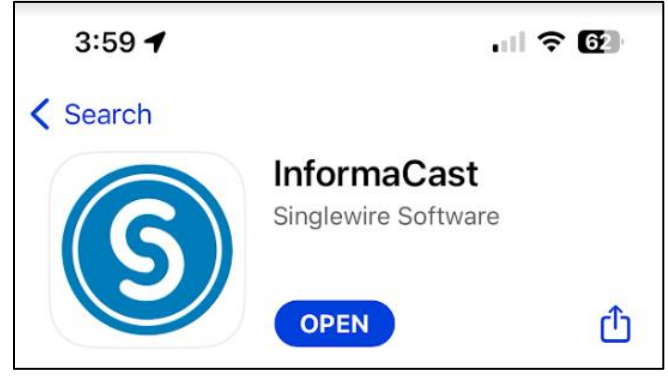

#### Open:

Once the App has finished installing, open the App. It will ask you to Log In:

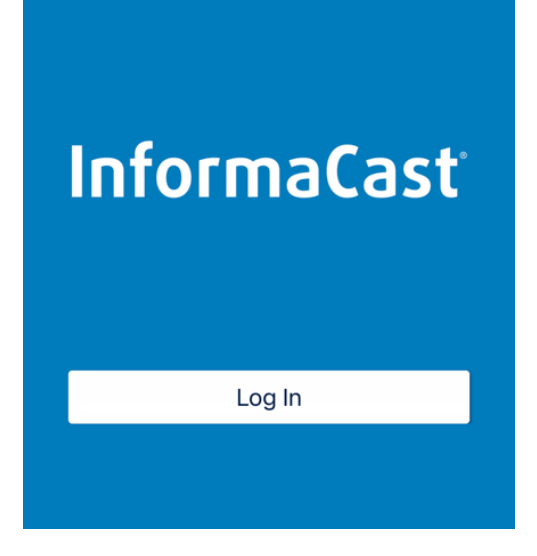

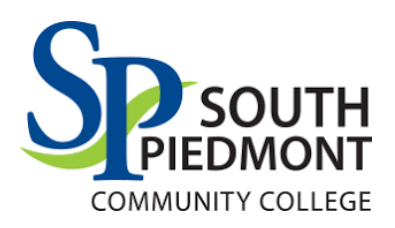

#### Log in:

Your Log In will be your SPCC Email Address.

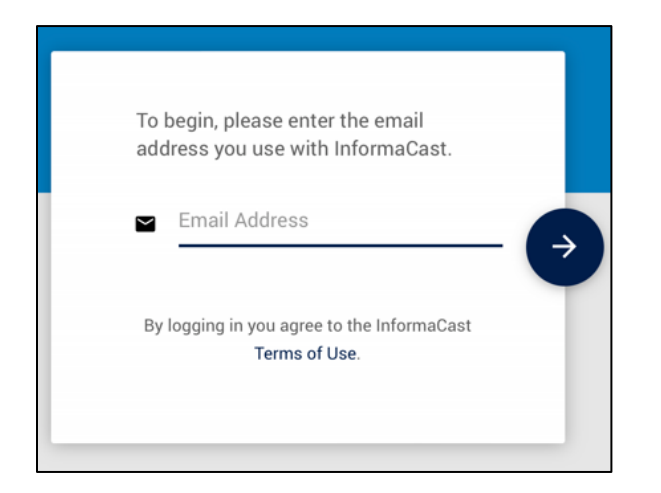

Your first Log In will prompt you to set your Password:

| Email address<br>grovesjl@student.spcc.edu<br>New Password<br>New Password<br>Confirm New Password<br>Confirm New Password<br>REGISTER CANCEL | REGISTER                  |  |  |  |
|----------------------------------------------------------------------------------------------------|---------------------------|--|--|--|
| grovesjl@student.spcc.edu New Password Confirm New Password Confirm New Password REGISTER CANCEL                                              | Email address             |  |  |  |
| New Password New Password Confirm New Password Confirm New Password REGISTER CANCEL                                                           | grovesjl@student.spcc.edu |  |  |  |
| New Password Confirm New Password Confirm New Password REGISTER CANCEL                                                                        | New Password              |  |  |  |
| Confirm New Password<br>Confirm New Password<br>REGISTER CANCEL                                                                               | New Password              |  |  |  |
| Confirm New Password REGISTER CANCEL                                                                                                    | Confirm New Password      |  |  |  |
| REGISTER CANCEL                                                                                                    | Confirm New Password      |  |  |  |
|                                                                                                    | REGISTER CANCEL           |  |  |  |
|                                                                                                    |                           |  |  |  |

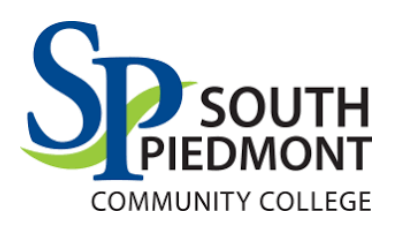

#### Verify:

Open your **Email** and **Verify** your device and Email:

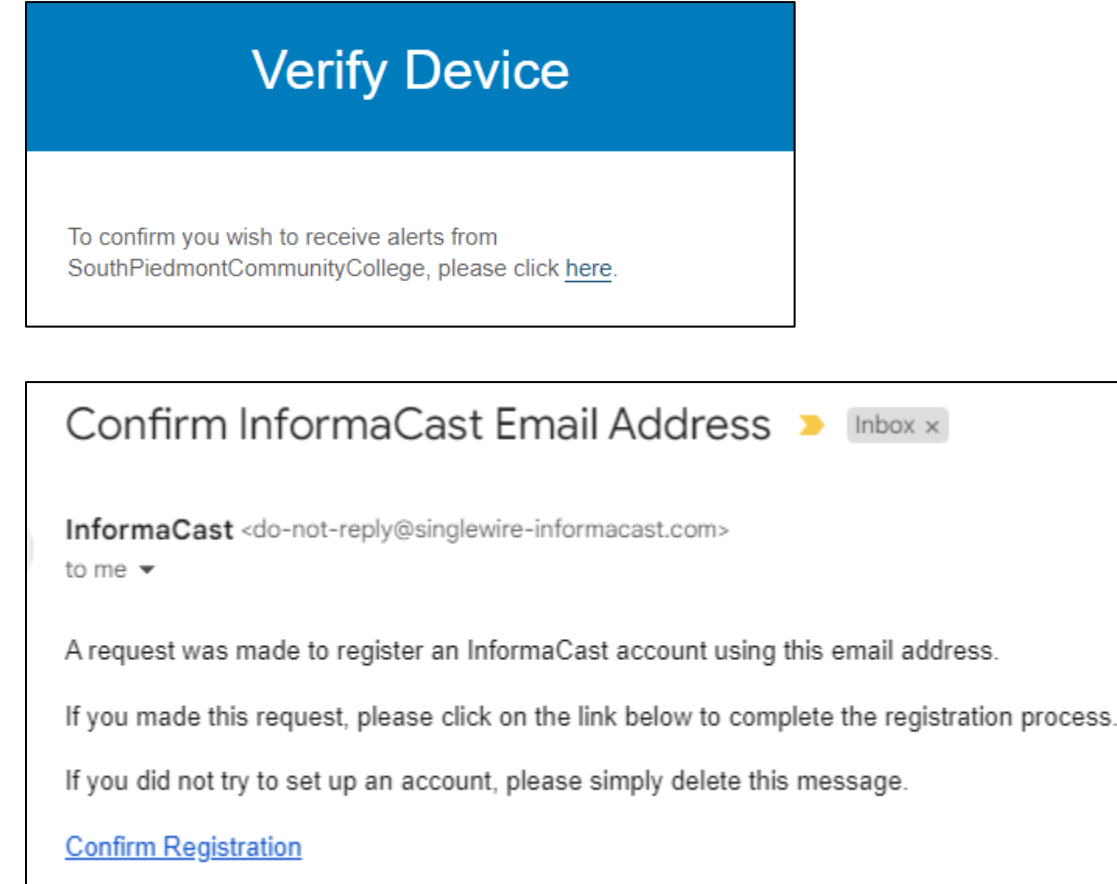

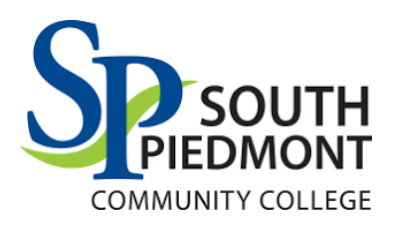

### Log In:

Now Close/re-open the InformaCast App and sign in with your new email and password:

| LOGIN                                      |
|--------------------------------------------|
| Email address<br>grovesjl@student.spcc.edu |
| Password                                   |
| LOG IN<br>I forgot my password             |
|                                            |

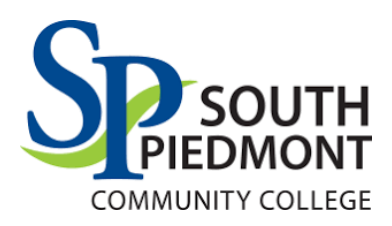

On first login, it will ask to allow Notifications and location. Select Allow While Using App.

NOTE: InformaCast only tracks your location when:

- o You press the Panic Button in the App to notify Campus Safety
- Campus Safety initiates a Emergency Scenario, <u>and</u> you respond the safety check-in with "I need Assistance".

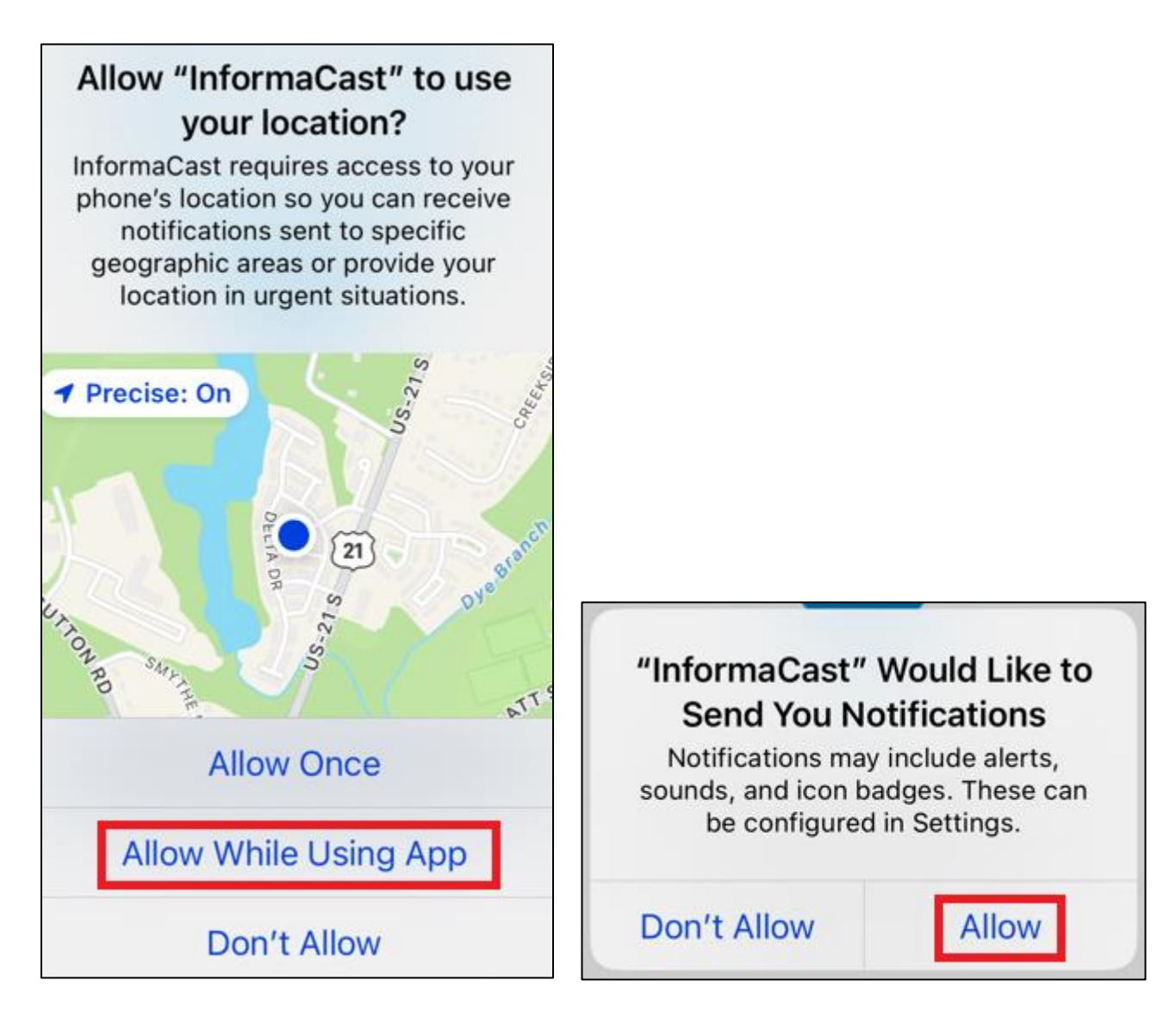

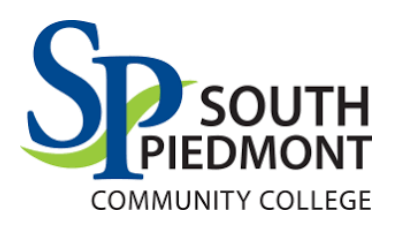

#### Panic Button:

| 3:50 ┥                       |           | . II 🗢 <b>6</b> 4) |
|------------------------------|-----------|--------------------|
| ≡                            | Scenarios | S                  |
| Q Search                     |           |                    |
| Panic Button - Car<br>Safety | mpus      |                    |

- Students and Staff have access to a Panic Button in the InformaCast App.
- When pressed Campus Safety is immediately notified and your GPS location is sent to the command center to assist with reaching you as quickly as possible.

• You will also be given the number to call Campus Safety immediately:

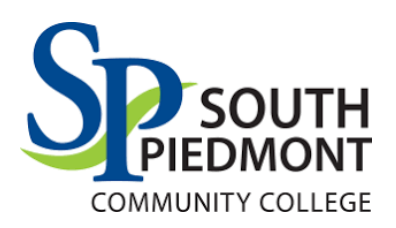

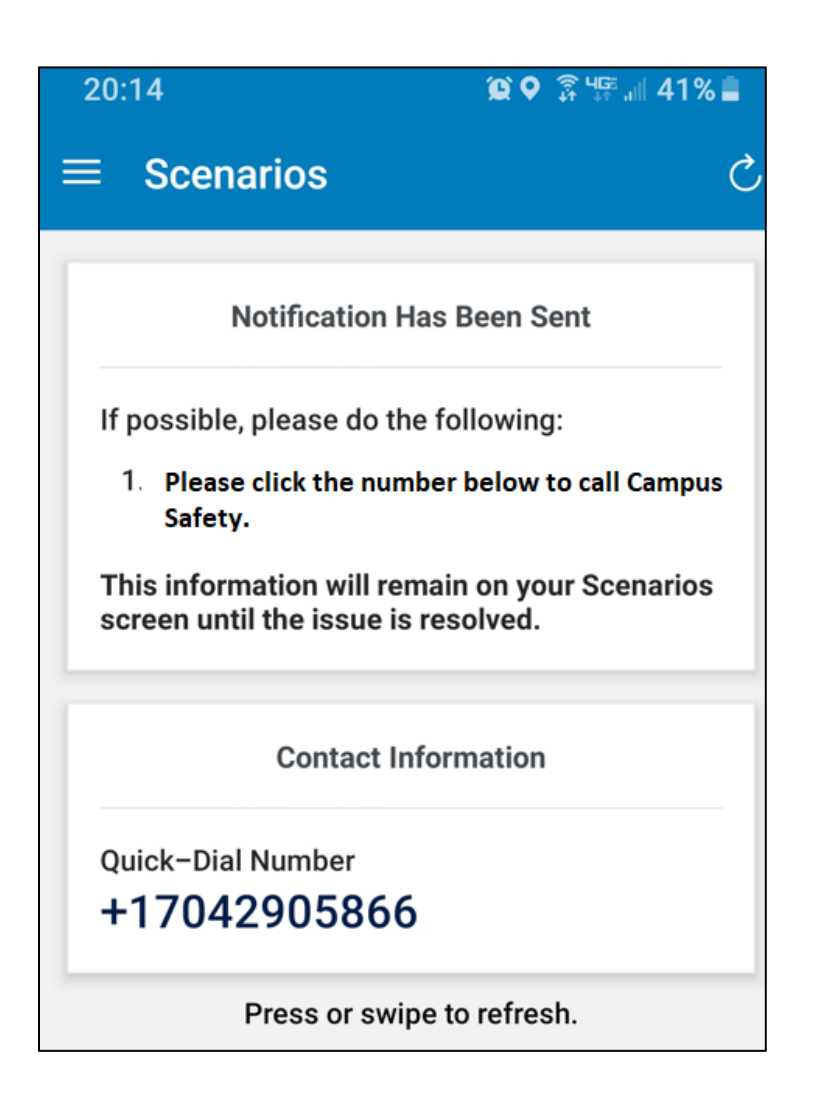

#### Questions?

Please contact Campus Safety at 704-290-5866 or CampusSafety@spcc.edu.